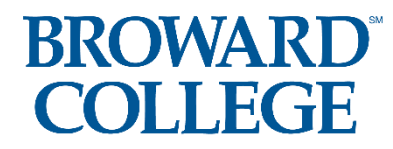

Student Guide: How to Access the Dual Enrollment Recommendation Form

\*You must know your BC ID Number, BC Email Address, and BC User ID

\*Use and Check your BC Email Address

### \*SUMMER 2023 DUE BY Thursday, FEBRUARY 9, 2023

(Both Student & Parent Portion Due by February 9<sup>th</sup> BC Dual Enrollment Website: https://www.broward.edu/academics/dual-enrollment/

**Step 1:** Confirm with your school counselor that you meet the eligibility requirements: **Unweighted GPA of 3.0 or higher** <u>AND</u> **College Ready Test Scores:** (either with PERT, ACT, SAT, or ACCUPLACER )

| Placement Test      | English           | Reading        | Math                           |
|---------------------|-------------------|----------------|--------------------------------|
| SAT                 | 25+ (Writing &    | 24+ (Reading)  | 24-26.4 (MAC1105C)             |
|                     | Lang.)            |                | 26.5+ (MAC1105)                |
| ACT                 | ACT 17+ (English) | 19+ (Reading)  | 19-20 (MAC1105C)               |
|                     |                   |                | 21+ (MAC1105)                  |
|                     |                   |                |                                |
| PERT                | 103+ (Writing)    | 106+ (Reading) | 114-122 (MAC1105C)             |
|                     |                   |                | 123+ (MAC1105)                 |
|                     |                   |                |                                |
| ACCUPLACER Next Gen | 253+              | 256+           | 261 + (MAC1105C, MGF 1106, MGF |
|                     |                   |                | 1107)                          |
|                     |                   |                | 267+ (MAC1105)                 |
|                     |                   |                | 264+ (STA 2023)                |

### Step 2: Apply, if you are <u>new</u> to Broward College

**<u>NEW STUDENTS:</u>** Apply to Broward College

https://mybc.broward.edu/FCCSC/student/applogonnewstudent.jsp

**<u>CONTINUING STUDENTS:</u>** Go Straight to Step 4

<u>Step 3:</u> If you are missing College Ready Test Scores, you can sign up to take the ACCUPLACER EXAM by going to: **Remote Testing:** <u>https://www.broward.edu/academics/dual-</u> <u>enrollment/common-placement-testing.html</u> **In-Person Testing:** <u>www.broward.edu/testing</u>

A)\*\*\*First time taking the ACCUPLACER, <u>online/remote testing</u>, there will be a fee of \$11.50.

\*\*\*First time taking the ACCUPLACER, <u>in-person testing with an</u> <u>appointment</u>, there is no fee.

<u>Remote/Online Testing:</u> Once you sign up to take the ACCUPLACER exam, it usually takes Broward College 5-7 business days to email you with the testing voucher. You will need this testing voucher email to sign up for the date and time when you will take the ACCUPLACER exam. Please check your SPAM folder and your PERSONAL EMAIL for this email.

> B)\*<u>If you have passed all 3 sections</u> of the ACCUPLACER, proceed to Step 4. \*<u>If you have not passed all 3 sections</u> of the ACCUPLACER, you will need to PAY (Remote=\$43.50/In-Person=\$33.50) and RETEST until you meet the required scores on all 3 sections.

Note: If you are a NEW student, you will need to log into your BC One Access Account and set up your account and security questions **BEFORE** you will be able to click on the link below in Step 3 to complete the Dual Enrollment Recommendation online form.

#### <u>Step 4:</u> Click on and Complete the online <u>Summer 2023 Dual</u> <u>Enrollment Recommendation Form</u>

- a) Log Into Your BC One Access
- b) Click on "Complete This Form" Dynamic Forms
- c) Complete and SUBMIT the entire student portion. You will need to upload the parent signature form. Make sure your parent signature form has the correct term of dual enrollment and has an actual physical parent signature. (Double check your form: You cannot go back and change your form once you submit it)

d) **Select up to 8 courses** you would like to request a. *Please pay attention to pre-requisites* 

Step 5: Counselor Approval

Your Counselor will approve your Dual Enrollment form. Then Broward College will approve your form.

<u>Continuing students</u>, Broward College will email you confirmation of your completed dynamic form

<u>New students</u>, to see confirmation of your completed dynamic form - Click on this link <u>Dual Enrollment Recommendation Form</u>, Log into BC One Access, Click on Forms History, and Click on PDF version of Form (view entire form)

(Continuing students skip to step 7.)

**Step 6:** NEW Students: Before registering for your courses, please complete the online New Student Orientation. The orientation will appear on your Broward College Schedule as a course called, "DUE0001." You can access the course by going to D2L.

### <u>Step 7: STARTING on MARCH 1, 2023, the first day</u> you can register for your Summer BC class, log into your <u>BC</u>

<u>One Access</u> account and register for your approved courses.

**Step 8:** Bring a copy of your Summer Dual Enrollment schedule to the guidance office.

**Step 9:** It is time to get your books! About three weeks before the term begins, books will be available to order online, or you may go to the bookstore and pick up your books. Visit the <u>Bookstore website</u> for hours of operation.

**Public and Charter School Students: You are not responsible for the cost of your textbooks.** Follow these instructions on how to <u>order your books online</u>.

**Step 10 (if needed):** If you are receiving any kind of disability services at your school, these services do not automatically transfer to BC when you become a student. You will need to visit the <u>Accessibility Resources Office</u> and work with an advisor to determine if those same services can be provided here at Broward College.